| 5/LA Solici                                                                                                    | tud de inscripció                                                                                                    | on en el Padrón de Im                                   | portadores.                                                  |                                                                                                    |                   |                        |                 |                                 |  |  |  |
|----------------------------------------------------------------------------------------------------|----------------------------------------------------------------------------------------------------|---------------------------------------------------------|--------------------------------------------------------------|----------------------------------------------------------------------------------------------------|-------------------|------------------------|-----------------|---------------------------------|--|--|--|
| Trámite                                                                                                    | •                                                                                                    | Descripción del Trámite o Servicio                      |                                                              |                                                                                                    |                   |                        |                 | Monto                           |  |  |  |
| Servicio                                                                                                    | 0                                                                                                    | Presenta la solicitud                                   | itud cuando desees inscribirte en el Padrón de Importadores. |                                                                                                    |                   |                        | Gratuito        |                                 |  |  |  |
|                                                                                                    |                                                                                                    |                                                         |                                                              |                                                                                                    |                   |                        | 000             | Pago de derechos<br>Costo: \$   |  |  |  |
|                                                                                                    | ¿Quién puede s                                                                                                    | solicitar el Trámite o                                  | Servicio?                                                    | ¿Cuándo se presenta?                                                                                          |                   |                        |                 |                                 |  |  |  |
| Cualquier p<br>legales.                                                                                                    | persona física o pe                                                                                                    | Cuando desees inscribirte en el Padrón de Importadores. |                                                              |                                                                                                    |                   |                        |                 |                                 |  |  |  |
| ¿Dónde puedo presentarlo? A través del Portal del SAT, en la liga siguien<br>https://www.sat.gob.mx/tramites/46063/inscribete-en-el-padron-de-importadores |                                                                                                    |                                                         |                                                              |                                                                                                    |                   |                        |                 |                                 |  |  |  |
| INFORMACIÓN PARA REALIZAR EL TRÁMITE O SERVICIO                                                                                                    |                                                                                                    |                                                         |                                                              |                                                                                                    |                   |                        |                 |                                 |  |  |  |
|                                                                                                    |                                                                                                    | ¿Qué t                                                  | engo que hacer para                                          | realizar el Trá                                                                                               | mite o Servicio   | ?                      |                 |                                 |  |  |  |
| I. Ingres                                                                                                    | sa al Portal del SA                                                                                                    | AT en la liga siguiente:                                |                                                              |                                                                                                    |                   |                        |                 |                                 |  |  |  |
| https:                                                                                                    | //www.sat.gob.m>                                                                                                    | tramites/46063/inscrib                                  | ete-en-el-padron-de-ir                                       | nportadores                                                                                                   |                   |                        |                 |                                 |  |  |  |
| II. Da cli                                                                                                    | II. Da clic en el botón "INICIAR".                                                                                                    |                                                         |                                                              |                                                                                                    |                   |                        |                 |                                 |  |  |  |
| III. Captu                                                                                                    | II. Captura la clave en el RFC, contraseña y captcha que indique el sistema, o bien ingresa con tu e.firma y oprime enviar.                                                                                                    |                                                         |                                                              |                                                                                                    |                   |                        |                 |                                 |  |  |  |
| IV. Regis                                                                                                    | stra o selecciona e                                                                                                    | el número de la patente                                 | e del o de los agentes a                                     | iduanales que                                                                                                 | te prestarán su s | servicio para          | la im           | portación.                      |  |  |  |
| V. Elige                                                                                                    | V. Elige la vigencia del encargo conferido y selecciona agregar.                                                                                                    |                                                         |                                                              |                                                                                                    |                   |                        |                 |                                 |  |  |  |
| VI. Oprim                                                                                                    | ne el botón "Envia                                                                                                    | r".                                                     |                                                              |                                                                                                    |                   |                        |                 |                                 |  |  |  |
| VII. Verifi                                                                                                    | VII. Verifica tu información en la pantalla de "Vista Preliminar", si es correcta, oprime el botón "Confirmar".                                                                                                    |                                                         |                                                              |                                                                                                    |                   |                        |                 |                                 |  |  |  |
| VIII. Ingres                                                                                                    | sa tu e.firma y sel                                                                                                    | ecciona el botón "Conf                                  | irmar".                                                      |                                                                                                    |                   |                        |                 |                                 |  |  |  |
| IX. Selec                                                                                                    | ciona "Concluir tu                                                                                                    | I Solicitud", con esto re                               | alizas el envío de tu so                                     | licitud.                                                                                                    |                   |                        |                 |                                 |  |  |  |
| X. Conc                                                                                                    | luye tu solicitud y                                                                                                    | obtendrás un acuse de                                   | el registro del trámite.                                     |                                                                                                    |                   |                        |                 |                                 |  |  |  |
|                                                                                                    |                                                                                                    |                                                         | ¿Qué requisito                                               | s debo cump                                                                                                   | lir?              |                        |                 |                                 |  |  |  |
| No requiere                                                                                                    | es presentar docu                                                                                                    | mentación, sin embarg                                   | o, debes cumplir con la                                      | s condiciones                                                                                                 | que se señalan    | a continuació          | ón.             |                                 |  |  |  |
|                                                                                                    |                                                                                                    |                                                         | ¿Con qué condicie                                            | ones debo cu                                                                                                  | mplir?            |                        |                 |                                 |  |  |  |
| I. Estar                                                                                                    | inscrito y activo e                                                                                                    | en el RFC.                                              |                                                              |                                                                                                    |                   |                        |                 |                                 |  |  |  |
| II. Conta                                                                                                    | Contar con tu e.firma vigente.                                                                                                    |                                                         |                                                              |                                                                                                    |                   |                        |                 |                                 |  |  |  |
| III. Estar                                                                                                    | Estar al corriente en el cumplimiento de tus obligaciones fiscales.                                                                                                    |                                                         |                                                              |                                                                                                    |                   |                        |                 |                                 |  |  |  |
| IV. El est                                                                                                    | El estatus del domicilio fiscal del contribuyente debe ser "Localizado".                                                                                                    |                                                         |                                                              |                                                                                                    |                   |                        |                 |                                 |  |  |  |
| V. El est                                                                                                    | El estatus del buzón tributario, debe encontrarse como "Validado".                                                                                                    |                                                         |                                                              |                                                                                                    |                   |                        |                 |                                 |  |  |  |
| VI. Conta<br>repres                                                                                                    | Contar por lo menos con un agente aduanal cuya patente se encuentre vigente, con una agencia aduanal, con un apoderado aduanal y/o con un representante legal, que realice sus operaciones de comercio exterior.                                                       |                                                         |                                                              |                                                                                                    |                   |                        |                 |                                 |  |  |  |
| VII. No er<br>fracci                                                                                                    | ncontrarte en el lis<br>ión VI del referido                                                                                                    | tado de empresas pub<br>artículo 69.                    | licadas por el SAT con                                       | forme a los ar                                                                                                | iículos 69 y 69-B | , cuarto párra         | afo de          | I CFF, con excepción de la      |  |  |  |
|                                                                                                    |                                                                                                    | SEGUIN                                                  | IENTO Y RESOLUCI                                             | ÓN DEL TRÁN                                                                                                   | IITE O SERVICI    | 0                      |                 |                                 |  |  |  |
| ¿Cómo puedo dar seguimiento al Trámite o Servicio?                                                                                                    |                                                                                                    |                                                         |                                                              | ¿El SAT llevará a cabo alguna inspección o verificación para emitir la resolución de este Trámite o Servicio? |                   |                        |                 |                                 |  |  |  |
| Consulta la                                                                                                    | liga:                                                                                                    |                                                         |                                                              | No.                                                                                                    |                   |                        |                 |                                 |  |  |  |
| https://www                                                                                                    | .sat.gob.mx/aplica                                                                                                    | acion/46346/consulta-t                                  | us-solicitudes-en-el-                                        |                                                                                                    |                   |                        |                 |                                 |  |  |  |
| padron-de-i                                                                                                    | mportadores, obs                                                                                                    | ervando los siguientes                                  | pasos:                                                       |                                                                                                    |                   |                        |                 |                                 |  |  |  |
| I. Da cli                                                                                                    | ic en el botón EJE                                                                                                    | CUTAR EN LINEA.                                         |                                                              |                                                                                                    |                   |                        |                 |                                 |  |  |  |
| II. Captu<br>sisten                                                                                                    | ura la clave en el<br>ma, o bien, ingresa                                                                                                    | RFC, contraseña y c<br>a con tu e.firma y clave         | aptcha que indique el<br>privada.                            |                                                                                                    |                   |                        |                 |                                 |  |  |  |
| III. Selec                                                                                                    | Selecciona la fecha de presentación del trámite a consultar.                                                                                                    |                                                         |                                                              |                                                                                                    |                   |                        |                 |                                 |  |  |  |
| IV. Verifie                                                                                                    | /erifica si el trámite está resuelto.                                                                                                    |                                                         |                                                              |                                                                                                    |                   |                        |                 |                                 |  |  |  |
| V. Cons                                                                                                    | Consulta la respuesta seleccionando el botón "Ver Doc".                                                                                                    |                                                         |                                                              |                                                                                                    |                   |                        |                 |                                 |  |  |  |
|                                                                                                    |                                                                                                    |                                                         | Resolución del                                               | Trámite o Ser                                                                                                 | vicio             |                        |                 |                                 |  |  |  |
| I. Si cui<br>Impor                                                                                                    | Si cumples con los requisitos y con las condiciones señaladas en la presente ficha de trámite, se te notificará tu inscripción en el Padrón de<br>Importadores, a través del Portal del SAT en el apartado de consultas de solicitudes contenido en la liga siguiente: |                                                         |                                                              |                                                                                                    |                   |                        |                 |                                 |  |  |  |
| https:                                                                                                    | https://www.sat.gob.mx/aplicacion/46346/consulta-tus-solicitudes-en-el-padron-de-importadores                                                                                                    |                                                         |                                                              |                                                                                                    |                   |                        |                 |                                 |  |  |  |
| II. Cuan                                                                                                    | II. Cuando la solicitud haya sido rechazada, se te notificará e informará de las inconsistencias detectadas en el trámite, a través del Portal del SAT                                                                                                    |                                                         |                                                              |                                                                                                    |                   |                        |                 |                                 |  |  |  |
| en el                                                                                                    | en el apartado de consultas de solicitudes contenido en la liga siguiente:                                                                                                    |                                                         |                                                              |                                                                                                    |                   |                        |                 |                                 |  |  |  |
| https:                                                                                                    | //www.sat.gob.m>                                                                                                    | aplicacion/46346/con                                    | sulta-tus-solicitudes-en                                     | -el-padron-de-                                                                                                | importadores      |                        |                 |                                 |  |  |  |
| Plazo máx<br>Trámite o S                                                                                                    | kimo para que<br>Servicio                                                                                                    | el SAT resuelva el                                      | Plazo máximo pa<br>información adicion                       | ra que el<br>al                                                                                               | SAT solicite      | Plazo má<br>informació | iximo<br>ón sol | para cumplir con la<br>licitada |  |  |  |

| Seis días.                                                               |                                                                                                    | La autoridad no requerirá la pre<br>documentación adicional.                                                                                                    |                                                                                                    | á la presentación de               | No aplica.                             |  |  |  |  |  |
|--------------------------------------------------------------------------|----------------------------------------------------------------------------------------------------|----------------------------------------------------------------------------------------------------|----------------------------------------------------------------------------------------------------|------------------------------------|----------------------------------------|--|--|--|--|--|
| ¿Qué documento obtengo al finalizar el Trámite o Servicio?               |                                                                                                    |                                                                                                    | ¿Cuál es la vigencia del Trámite o Servicio?                                                                                                    |                                    |                                        |  |  |  |  |  |
| Acuse de respuesta emitido por la autoridad a través del Portal del SAT. |                                                                                                    |                                                                                                    | Indefinida.                                                                                                    |                                    |                                        |  |  |  |  |  |
|                                                                          | CANALES DE ATENCIÓN                                                                                                    |                                                                                                    |                                                                                                    |                                    |                                        |  |  |  |  |  |
|                                                                          | Consultas y dudas                                                                                                    |                                                                                                    | Quejas y denuncias                                                                                                    |                                    |                                        |  |  |  |  |  |
| I.<br>II.                                                                | Atención Telefónica: MarcaSAT, desde cualo<br>627 22 728 y para el exterior del país (+52) 5<br>a viernes de 9:00 a 18:00 horas, excepto días<br>Vía Chat: <u>http://chat.sat.gob.mx</u>                                                                                                    | quier parte del país 55<br>5 627 22 728, de lunes<br>s inhábiles.                                                                                                    | <ol> <li>Quejas y Denuncias SAT: desde cualquier parte del país: 55 885 22<br/>222 y para el exterior del país (+52) 55 885 22 222 (quejas y<br/>denuncias) 55 885 22 222.</li> <li>Correo electrónico:<br/>depuncias@act.ach.my.</li> </ol> |                                    |                                        |  |  |  |  |  |
|                                                                          | ciudades del país, en los días y horarios qu<br>siguiente dirección electrónica:                                                                                                    | le se establecen en la                                                                                                    | III.<br>IV                                                                                                    | En el Portal del SAT:              | <u>×</u>                               |  |  |  |  |  |
|                                                                          | https://sat.gob.mx/personas/directorio-nacion<br>servicios-tributarios                                                                                                    | al-de-modulos-de-                                                                                                    |                                                                                                    | https://www.sat.gob.mx<br>denuncia | /aplicacion/50409/preprese-tu-queja-o- |  |  |  |  |  |
| IV.                                                                      | Minisitio de padrón de importadore<br>http://omawww.sat.gob.mx/PadronImportador<br>as/index.html                                                                                                    | s y exportadores:<br>esExportadores/Pagin                                                                                                    | IV.                                                                                                    |                                    |                                        |  |  |  |  |  |
| Información adicional                                                    |                                                                                                    |                                                                                                    |                                                                                                    |                                    |                                        |  |  |  |  |  |
| Ι.                                                                       | I. Cualquier duda, aclaración o consulta relacionada con tu trámite, puedes realizarla a través de un caso de aclaración en el Portal del SAT, accediendo al apartado de: Trámites del RFC/Importadores y Exportadores/Complementa tus trámites del Padrón de: Importadores, Importadores de Sectores Específicos y Exportadores Sectorial, o conforme a la "Guía rápida para el contribuyente sobre la operación de casos de aclaración, orientación y solicitud de trámites relacionados al Padrón de Importadores y Exportadores" que podrás verificar en la liga siguiente: <a href="http://omawww.sat.gob.mx/PadronImportadores_xportadores/Paginas/documentos/Guia_Casos_Aclaracion_Orientacion.pdf">http://omawww.sat.gob.mx/PadronImportadores_y Exportadores/Complementa tus trámites del Padrón de: Importadores, Importadores, orientación y solicitud de trámites relacionados al Padrón de Importadores y Exportadores" que podrás verificar en la liga siguiente: <a href="http://omawww.sat.gob.mx/PadronImportadores_xportadores/Paginas/documentos/Guia_Casos_Aclaracion_Orientacion.pdf">http://omawww.sat.gob.mx/PadronImportadores_xportadores/Paginas/documentos/Guia_Casos_Aclaracion_Orientacion.pdf</a>, en relación a trámites del Padrón de Importadores y Exportadores y Exportadores y Exportadores y Exportadores y Exportadores y Exportadores y Exportadores/Guia_Casos_Aclaracion_Orientacion.pdf</a> , en relación a trámites del Padrón de Importadores y Exportadores y Exportad |                                                                                                    |                                                                                                    |                                    |                                        |  |  |  |  |  |
|                                                                          | exportadores que se encuentra en la liga siguiente: <u>http://omawww.sat.gob.mx/PadronImportadoresExportadores/Paginas/index.html</u> , en el o<br>podrás encontrar guías, reglas, instructivos e información relacionada con el trámite. Además de la presente opción, podrás presenta<br>información antes señalada directamente ante la AGSC, ubicada en Avenida Hidalgo número 77, colonia Guerrero, Alcaldía Cuauhtémoc, cóc<br>postal 06300, Ciudad de México, con un horario de atención de lunes a viernes de 8:30 a 14:30 horas.                                                                                                    |                                                                                                    |                                                                                                    |                                    |                                        |  |  |  |  |  |
| 11.                                                                      | Consulta tu situación y la de tu domicilio fiscal en el Portal del SAT, da clic en "Otros trámites y servicios" / ver más/ Servicios básico contribuyente/consulta tu información fiscal/ ingresa tu RFC y contraseña, y revisa tu ubicación fiscal (Estatus Domicilio/Estatus Contribu) en domicilio); o ingresa a la liga siguiente: <u>http://www.sat.gob.mx/consultas/44083/consulta-tu-informacion-fiscal</u>                                                                                                    |                                                                                                    |                                                                                                    |                                    |                                        |  |  |  |  |  |
|                                                                          | En caso de no estar localizado, ingresa una "a<br>de Servicios por Internet/Servicios o solicitud<br>el procedimiento para realizar dicha solicitud<br>servicio o solicitud de trámites relacionados a                                                                                                    | u RFC y contraseña, seleccionando la opción<br>E_EXS". Asimismo, encontrarás paso a paso<br>eración de casos de aclaración, orientación y<br>uentra en la liga siguiente: |                                                                                                    |                                    |                                        |  |  |  |  |  |
|                                                                          | http://omawww.sat.gob.mx/PadronImportadoresExportadores/Paginas/documentos/Guia_Casos_Aclaracion_Orientacion.pdf.                                                                                                    |                                                                                                    |                                                                                                    |                                    |                                        |  |  |  |  |  |
|                                                                          | Fundamento jurídico                                                                                                    |                                                                                                    |                                                                                                    |                                    |                                        |  |  |  |  |  |
| Artíc<br>la RI                                                           | Artículos 59, fracciones III y IV de la Ley, 82 y 83 del Reglamento y 27, 29, 69 y 69-B del CFF, las reglas 1.2.2. y 1.3.2. de las RGCE y el Anexo 1-A de la RMF.                                                                                                    |                                                                                                    |                                                                                                    |                                    |                                        |  |  |  |  |  |